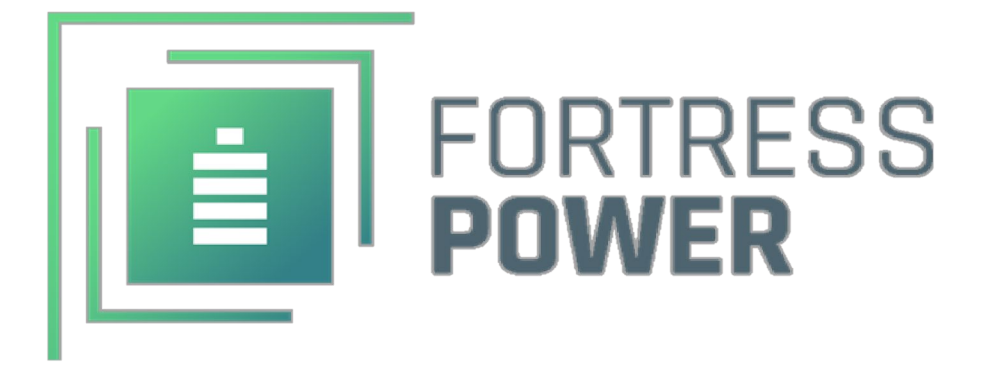

# Local and Remote Monitoring Set-Up Guide

FP-Envy 8K/10K/12K

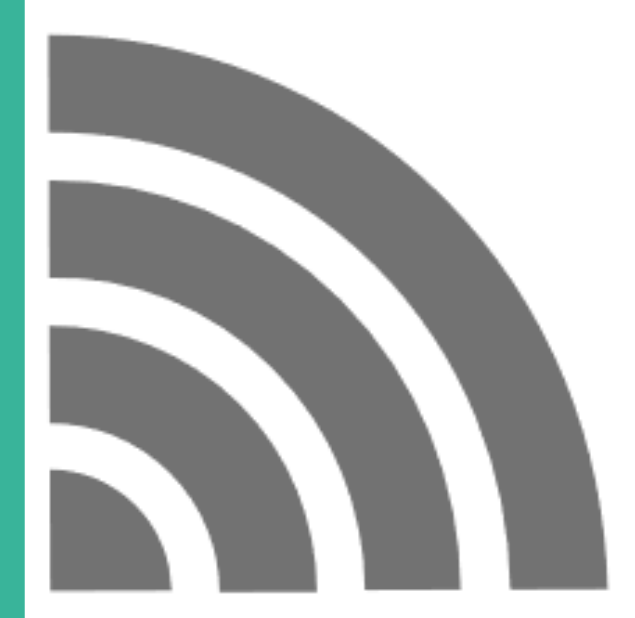

# TABLE OF CONTENTS

| DONGLE INTEGRATION                                                 | 2 |
|--------------------------------------------------------------------|---|
| INVERTER AND END USER REGISTRATION (MOBILE METHOD)                 | 3 |
| INVERTER AND END USER REGISTRATION [WEB PORTAL METHOD (SUGGESTED)] | 3 |
| CONTACT INFORMATION                                                | 6 |

### **Dongle Integration**

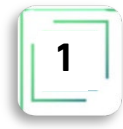

1. Download the Envy Fortress Power APP Located both in Apple App Store 🖄 and Google Play Store 🔎 on a mobile device.

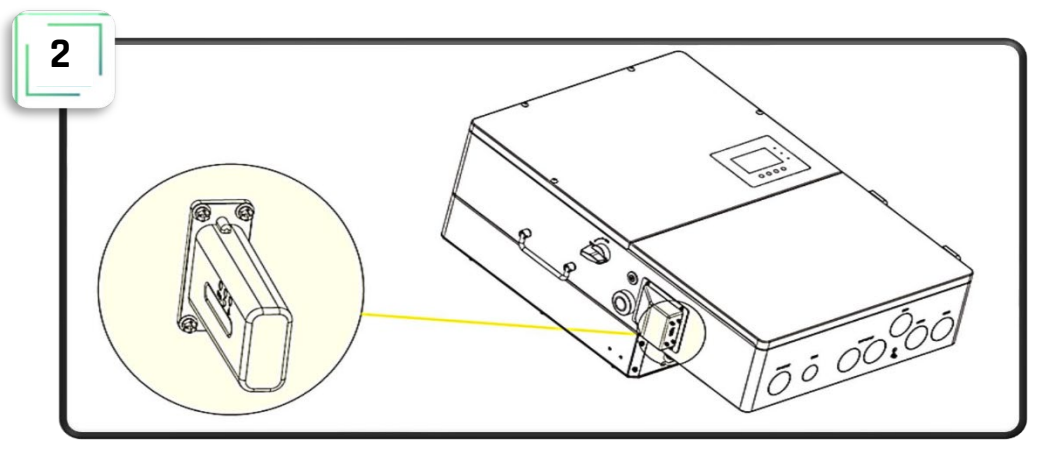

- **2.** Plug the Dongle to the inverter while inverter is energized.
- 3. Connect to the Dongles Wi-Fi Network usually named **BA**\*\*\*\*\*\*\*
- 4. Access the Envy App and Press the WIFI Module Connect.
- **5.** Proceed to integrate the Dongle to the Home Wi-Fi by inputting the router's **SSID and Password**. **Server** must be Set to North America. After clicking on Set, Click **HomeWifi Connect**. The Dongle will display 3 solid LED's if the connection is successful. This may take 1 minute after selecting HomeWifi Connect.

| 3 |                   |   | 4        |                                      | 5 | Connect WiEl m                            | outule to the home Wife                                                                                                    |
|---|-------------------|---|----------|--------------------------------------|---|-------------------------------------------|----------------------------------------------------------------------------------------------------|
|   | <b>?</b><br>₩i-Fi |   |          | Useiname                             |   | HomeWifi:                                 | Fortress Power PR *                                                                                                    |
| ~ | BA24900966        | Ŷ |          | Password                             |   | Password:                                 | Fortress****                                                                                                    |
|   | CLARO6C1A58       | ÷ |          | Remember username Auto login         |   |                                           |                                                                                                    |
|   | NETGEAR 5G        | ŝ | <u>ا</u> |                                      |   |                                           | HomeWifi Connect                                                                                                    |
|   | NETGEAR26         | ŝ |          | - or -                               |   | Set up suc                                | ccessfully, dongle will restart later                                                                                          |
|   |                   |   |          |                                      | н | Connect<br>wireless<br>and pass<br>"HomeW | your mobile phone to the BAxxxxxxxx<br>network first. Then enter the HomeWifi<br>word of home WiFi, and click<br>(fit Connect* |
|   | Wi-Fi Settings    |   |          | DOWNLOAD FIRMWARE<br>Version - 1.0.5 |   | Server                                    | North America 👻 SET                                                                                                    |
|   |                   |   |          |                                      |   |                                           |                                                                                                    |

If your cellphone does locate the customer's Router as shown on the 5<sup>th</sup> step image, then proceed to access the web browser on your cellphone or laptop while being connected to the dongle's Wi-Fi signal as seen in the 3<sup>rd</sup> step image. Type **10.10.10.1**>User: **admin**, Password: **admin.** Select **English** on the top right side. Next, Select **Station Mode Setting** and input the internet router's **SSID** and **Password**. Save and confirm that the Dongle has been integrated successfully by displaying 3 solid LEDs after 1 minute. **Warning. You must not access nor change any other values in this web portal. Doing so, may break the Dongle and make it inoperable.** 

#### Inverter and End user Registration (Mobile Method)

- 6. Select Register Tab
- 7. Complete End User Registration. Create End User username, password and make sure to select correct Continent, Region, Country, Time zone and physical Address. The Customer (Installer) Code shall be provided by Fortress Power to the Installer in which every installation done with this code will be reflected on the installer's portal. The serial number and pin of the dongle is located on the side of the dongle and the packaging box.
- **8.** Once Registered, the user can access the End User Portal where they can view direction of power flow, Solar, Battery, Export, and Consumption Data.

|                                  | 7                   |                                |                            |             |                            |          |
|----------------------------------|---------------------|--------------------------------|----------------------------|-------------|----------------------------|----------|
|                                  |                     |                                | 8                          |             |                            |          |
|                                  | + Cluster           | North America 👻                | Device:                    |             |                            |          |
|                                  | * Username          |                                |                            |             | _                          |          |
|                                  | * Password          |                                | Solar Yiel                 | ding        | Battery Charg              | ging     |
| Username                         | * Repeat password   | i                              | 0 kWh<br>Today Yieldi      | ng Š        | 0 kWh<br>Today Charging    |          |
|                                  | Real name           |                                | 362.5 kW<br>Total Yieldin  |             | 55.6 kWh<br>Total Charging |          |
| Password                         | ) * E-mail          |                                | Feed-in E                  | nergy       | Consumption                |          |
| Remember username Auto Iogin     | Tel number          |                                | 0 kWh                      | *           | 2.1 kWh                    |          |
|                                  | * Plant name        |                                | Today Expo                 |             | Today Usage<br>167.6 kWh   |          |
| LOGIN                            | * Daylight saving t | ime                            | Total Export               |             | Total Usage                |          |
|                                  | <                   |                                |                            |             |                            |          |
|                                  | * Continent         | North America 👻                |                            | Ö ow        |                            | Normal   |
| - or -                           | * Region            | Caribbean *                    |                            | PVE         | Power                      |          |
|                                  | * Country           | Bahamas 👻                      | O W<br>Battery I           | ower        |                            | 1049W    |
| REGISTER                         | * Timezone          | GMT -4 -                       |                            |             | 5                          | Ť        |
| WIFI MODULE CONNECT              | Address             |                                | 53.1Vd<br>84%<br>Battery I | evel(SOC)   | - 1                        |          |
| BOOLICT WARPANTY LOCAL CONNECT   | * Customer code     | **Provided by your Distributor | 2023-02                    | 02 05 12 32 | ndby 🏠 104                 | .9W      |
| PRODUCT MARKANT) (LOCAL COMMENT) | * Dongle SN         |                                |                            |             | Con                        | sumption |
| DOWNI OAD EIDMWADE               | * PIN               |                                |                            | (B)         | 0                          |          |
| DOWNEDAD FIRMWARE                |                     |                                |                            | $\sim$      | Corest .                   | 63       |
| Version - 1.0.5                  |                     | REGISTER                       | Overview                   | Data        | Monitor                    | Set      |

# Inverter and End user Registration [Web Portal Method (Suggested)]

- **1.** Follow the Dongle Integration Process
- **2.** Search <u>envy.fortresspower.io</u> and Login Installer Username and Password credentials. If any have not been assigned, please contact Tech Support.
- **3.** Once Logged in, Go to **Configuration>Station>Add Station** (Create Plant Name). Please make sure you select the correct location and time zone.
- 4. After Creating Station, Go to Dongles>Add Dongles>Input Dongle Serial Number and Pin (located in the packaging box and right side of the Dongle) and associate the dongle to the created station.
- 5. Next, Go to **Users** and fill out the End-user profile and log in credentials.
- 6. Once User is added, Associate End-user by User Management>Station Config> Select Station
- 7. To give Read Only access to End-user, Select User Management>Edit>Read Only. Otherwise, leave Normal.

|            | Monito        | or Data      | Configuration                 | Overview     | N Maintain             |                   | Cluster: North Ame        | rica + 🖄 English + 🕲 Directenergy +           |
|------------|---------------|--------------|-------------------------------|--------------|------------------------|-------------------|---------------------------|-----------------------------------------------|
| Stations 2 | + Add Station | 3            |                               |              |                        |                   |                           | Search by station name X Q                    |
| Dongles    | Station nam   | ne           | EndUser                       | Cour         | ntry Tin               | ezone Daylight s  | saving time Create date - | Action                                        |
| Devices    |               |              |                               |              |                        |                   |                           |                                               |
| Users      |               |              |                               |              |                        |                   |                           |                                               |
|            |               |              |                               |              |                        |                   |                           |                                               |
|            |               |              |                               |              |                        |                   |                           |                                               |
|            |               |              | Monitor                       | Data (       | Configuration Overview | v Maintain        | Cluster:                  | North America • (1) English • @Directenergy • |
|            |               | Stations     |                               |              | * Station name         | Station name      | 4                         | Create Plant Name                             |
|            |               | Dongles      |                               |              | * Create time          | Create time       |                           |                                               |
|            |               | Devices      |                               |              | * Continent            | North America     |                           | ~                                             |
|            |               | Users        |                               |              | * Region               | Caribbean         |                           | <b>v</b> 4                                    |
|            |               |              |                               |              | * Country              | Puerto Rico       |                           | v                                             |
|            |               |              |                               |              | * Timezone             | GMT -4            |                           | v                                             |
|            |               |              |                               |              | * Daylight saving time | ⊖ Yes ⊛ No        |                           |                                               |
|            |               |              |                               |              |                        | Add Import Cancel |                           |                                               |
|            | Pe<br>Monitor | Pe<br>Deta   | Configuration                 | Overview     | P.<br>Maintain         |                   | Cluster: North Amer       | ica - 🕅 English - 🕲 Directonergy +            |
| Stations   | (             | + Add Dongle | a Import Dongle               |              |                        |                   |                           | Search by dongle SN 🗶 🔍                       |
| Danales    | Serial number | Dongle type  | Station name                  |              | EndUser                | Create date       | Connect Status            | Last Update Time Action                       |
| Devices    | 1 B.          |              | V.                            |              |                        |                   |                           | Management •                                  |
| Users      |               |              |                               |              |                        |                   |                           |                                               |
|            |               |              |                               |              |                        |                   |                           |                                               |
|            |               | +            | Add Dorge @ Impart Don<br>New | w dongle     |                        |                   | × ect Status              |                                               |
|            |               | v            | N-FI                          |              |                        |                   | ected Asia                |                                               |
|            |               |              |                               | * Dongle SN  | Serial number          |                   | 7                         |                                               |
|            |               |              |                               | * Dongle PIN | Dongle PIN             |                   |                           |                                               |
|            |               |              |                               | * Station    |                        |                   |                           |                                               |
|            |               |              |                               |              |                        | Add               | Cancel                    |                                               |
|            | 1000          | 100 M        | _                             |              |                        | _                 |                           |                                               |
|            | Monitor       | Deta         | Configuration                 | Overview     | w Maintain             |                   | Cluster: North A          |                                               |
| Stations   |               |              |                               | Username     | Username               |                   | ×                         |                                               |
| Dongles    |               |              |                               |              | Usemame can not be     | empty             |                           |                                               |
| Devices    |               |              |                               | * Password   | Password               |                   | ×                         |                                               |
| Users Q    |               |              |                               |              | Password can not be    | empty             |                           |                                               |
| U          |               |              | * Repeat                      | t password   | Repeat password        |                   |                           |                                               |
|            |               |              |                               | Real name    | Real name              |                   |                           |                                               |
|            |               |              |                               | * E-mail     | E-mail                 |                   |                           |                                               |
|            |               |              |                               | Continent    | North America          |                   | ÷                         |                                               |
|            |               |              |                               | * Region     | Caribbean              |                   | ~                         | Q                                             |
|            |               |              |                               | * Country    | Puerto Rico            |                   | ~                         | 2                                             |
|            |               |              | -                             | ' Timezone   | GMT -4                 |                   | •                         |                                               |
|            |               |              |                               | Language     | English                |                   | ~                         |                                               |
|            |               |              | 1                             | Tel number   | Tel number             |                   |                           |                                               |
|            |               |              |                               | Address      | Address                |                   |                           |                                               |
|            |               |              |                               | 10           | Add Back to user I     | ist               |                           |                                               |
|            |               |              |                               |              | 4                      |                   |                           |                                               |

|                                         | P<br>Monitor                               | 戻<br>Data    | Configuration      | R<br>Overview  | Paintain                               | Cluster:                         | North America 👻         | 🔯 English 🗸       | Oirectenergy -                                                                                                    |
|-----------------------------------------|--------------------------------------------|--------------|--------------------|----------------|----------------------------------------|----------------------------------|-------------------------|-------------------|----------------------------------------------------------------------------------------------------|
| a 1                                     | + Add end user All R                       | lole         | Show disabled user |                |                                        |                                  | Username                | ✓ Search by use   | ername 🗙                                                                                                    |
| Stations<br>Dongles<br>Devices          | Username Real no<br>1 Dir<br>2 BD<br>3 ma  | ame Role     | E-mail Country     | Timezone Te    | I number Address Create date User Perr | nissi Customer code (Distributor | Tech support type Tech  | h support Cluster | Action<br>User Management -<br>User Management -<br>User Management -                                                    |
| Users                                   |                                            |              |                    |                |                                        |                                  |                         | 12                | Station Config<br>Edit<br>Modify password<br>Remove<br>Change target clu                                                 |
|                                         | Monitor                                    | Configuratio | m Overview         | සි<br>Maintain |                                        |                                  | Cluster:                | North America , 🕄 | 9 English - 🛞 Fortress                                                                                                   |
| Stations<br>Dongles<br>Devices<br>Users |                                            |              |                    | Select station | Puerto Rico 12 kw Office               |                                  |                         |                   |                                                                                                    |
|                                         | R                                          | R            |                    | R              | Save Back to user list                 | Cluster                          | North America           | 初 English -       | Directenerov -                                                                                                    |
|                                         | + Add end wer                              | Data         |                    | Overview       | Wallitani                              |                                  | Username                | Search by usern   | ame Y                                                                                                    |
| Dongles<br>Devices<br>Users             | Username Real na<br>1 Dir<br>2 BDI<br>3 ma | ame Role E   | -mail Country      | Timezone Tel   | number Address Create date User Permi  | ssi Customer code (Distributor T | ech support type Tech s | upport Cluster Ac | tion<br>ser Management •<br>ser Management •<br>ser Management •<br>Station Config<br>Edit<br>Modify password<br>Parmane |
|                                         |                                            |              |                    |                |                                        |                                  |                         |                   | Change target clust                                                                                                    |
|                                         | Monitor                                    | Pata         | Configuration      | Pe<br>Overview | Pe.<br>Maintain                        | Cluster:                         | North America 🕞         | 🖲 English 🗸       | Change target cluste                                                                                                    |

# FORTRESS POWER

#### For Technical Support Please Contact us at Tech-Support Contact Information

Useful Links • Phone: Tech Support (877) 497-6937 Tech Support (Spanish) (215) 710-8960

Support Tickets: <a href="https://www.fortresspower.com/support/">https://www.fortresspower.com/support/</a>

Warranty Submittal: <u>https://www.fortresspower.com/warranty/</u>

FP-ENVY-MSUG.2